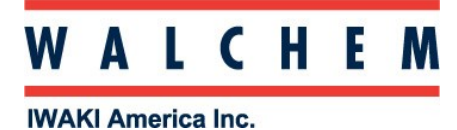

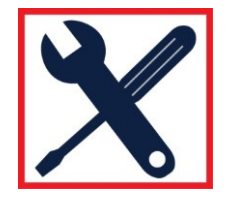

## Using the Configuration Menu in the W600:

Importing and exporting the User Config file (used to export and import programming from one controller to another, or to save):

From the Main Menu:

|                | Main Menu 17:2  | 21:16 2017-Jul-09 |  |
|----------------|-----------------|-------------------|--|
|                | 🖬 Inputs        | X Config ←        |  |
|                | I Outputs       | © HOA             |  |
|                | <b>A</b> Alarms | b∰ Graphs         |  |
|                | -               |                   |  |
| Press 🎽 Config |                 |                   |  |

- C C
- 2. Press the Down arrow until you see File Utilities, and then press File Utilities
- 3. Press the Down arrow until you see Export User Config File
- 4. Plug your USB stick in the port in the front of the controller (after unscrewing the port cover):

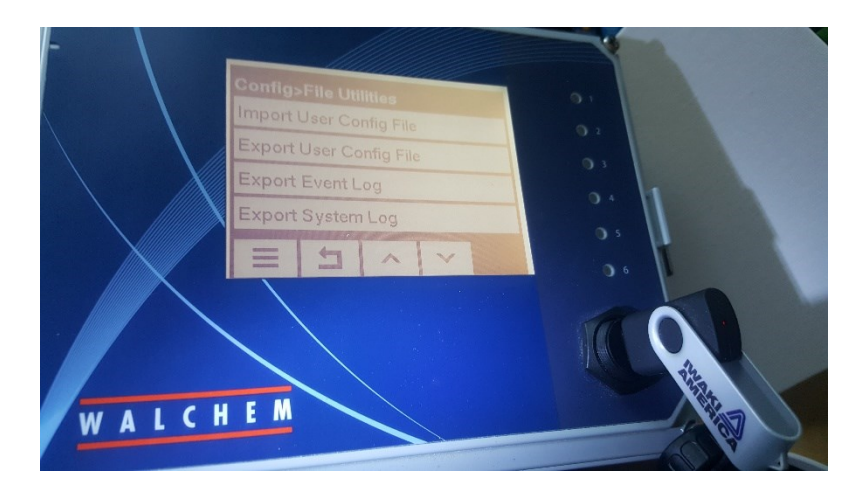

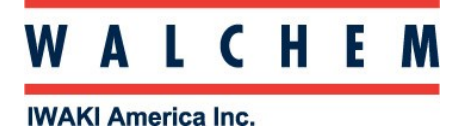

## W600 Quick Programming Guide

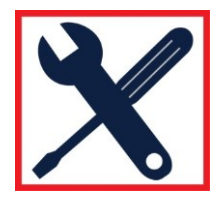

## Importing and exporting the User Config file (continued)

- 5. Press Export User Config File
- 6. Click the checkmark to confirm
- 7. File will export onto the USB stick.
- 8. Unplug the stick and either save it on your computer, or import it into another W600 controller.
- 9. To import, repeat the above steps, but at steps 3 and 5 press Import User Config File.